# **User Manual for Registration of "Customer" and**

# e-Application filling System for PIPDIC

This step by step guide will help you to navigate the online registration system.

<u>Step:1</u>. On Accessing the PIPDIC website URL: https://pipdic.in/ following screen will appear.

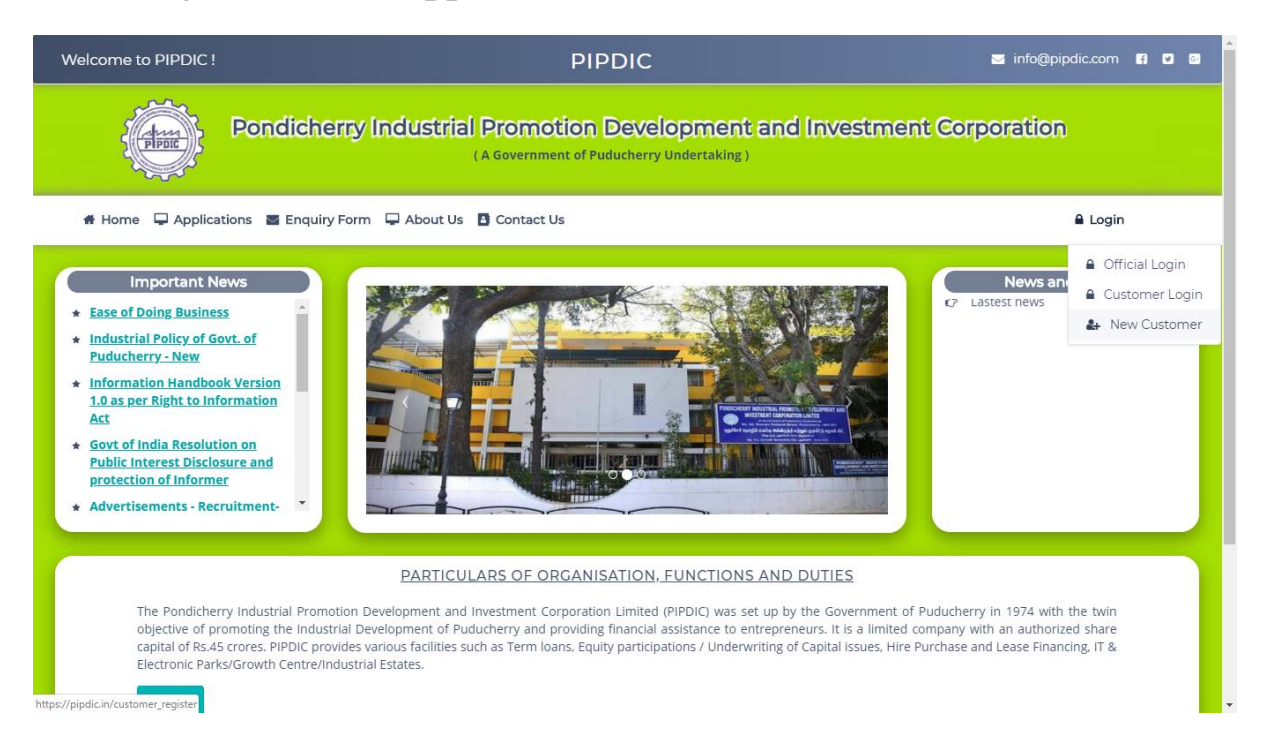

<u>Step:2</u> - Click on right side link "LOGIN". For New customer Registration click the "New customer" link under "Login" menu. Enter the Username, Email-id, password and captcha and register. Then use the email-id to login and enter the OTP in the place given which is sent to the registered e-mail id.

|            |                                          | 11 Marson         |
|------------|------------------------------------------|-------------------|
|            | Register Your Detail                     |                   |
| Station A  | A User Name                              |                   |
|            | Your Email Address                       | States and states |
| 1 6 8 1000 | Enter Password  Enter the captcha  19115 | 107               |
|            | & Revister Carrel                        | S. Can            |
|            |                                          |                   |
|            |                                          |                   |

| 20                                                             |  |
|----------------------------------------------------------------|--|
| Register Your Detail                                           |  |
| Registration Success                                           |  |
| You details Registered Succesfully, Please Click Here To Login |  |
| Login                                                          |  |
| <b>5</b> Enter the captcha                                     |  |
| A Register Cancel                                              |  |
| the second of the                                              |  |

Step: 2.1 If you have already registered then you can Login with your email id. On clicking "Send E-mail OTP button, OTP is sent to registered e-mail.

Login Screen after registration for New customer & Login screen for existing customer

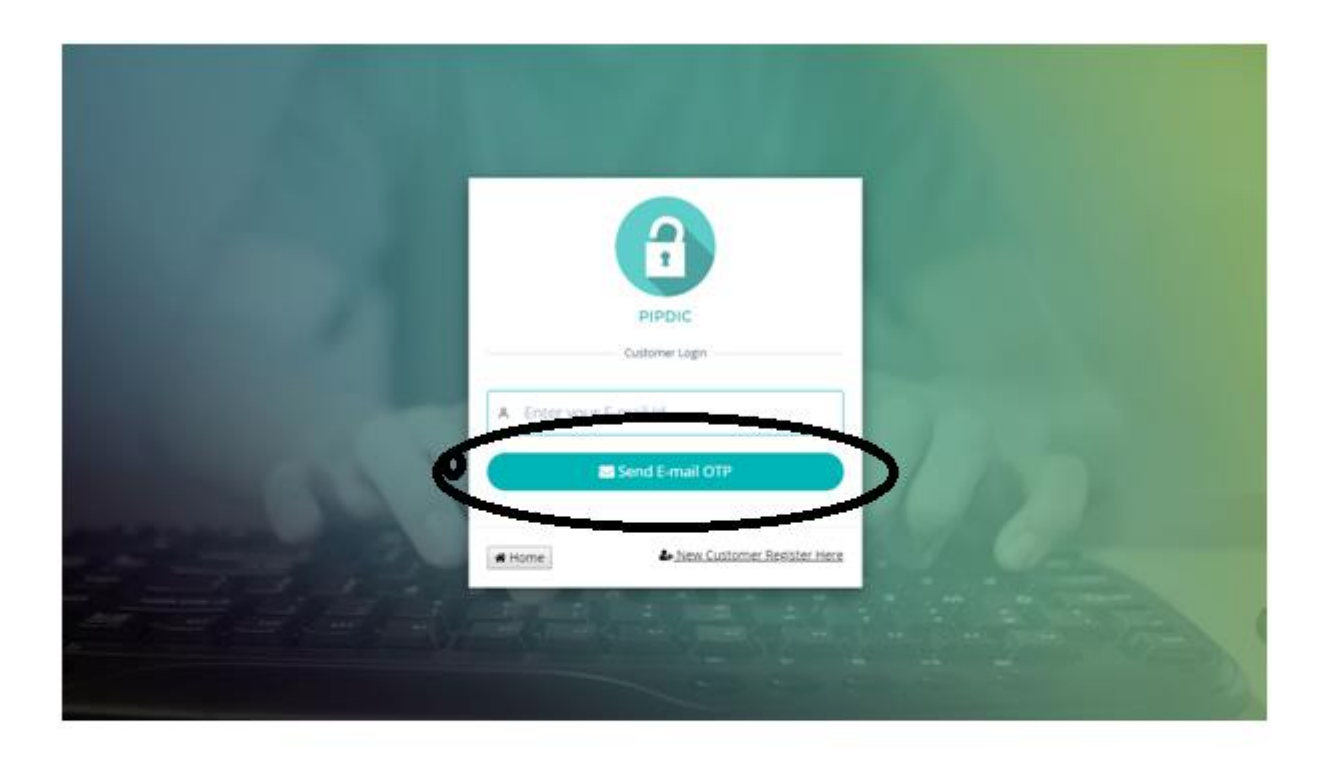

## Step:2.2 Screen for OTP:

## Enter the OTP received in the e-mail and then click login button

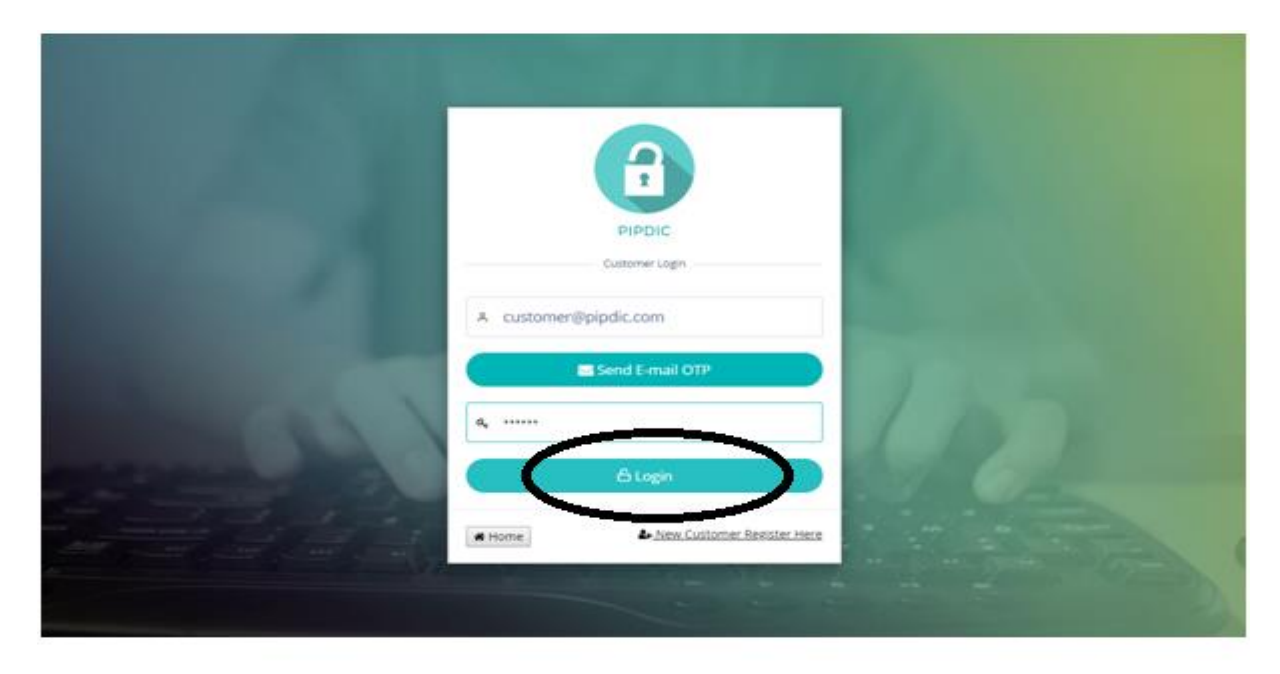

### SUCCESSFUL LOGIN:

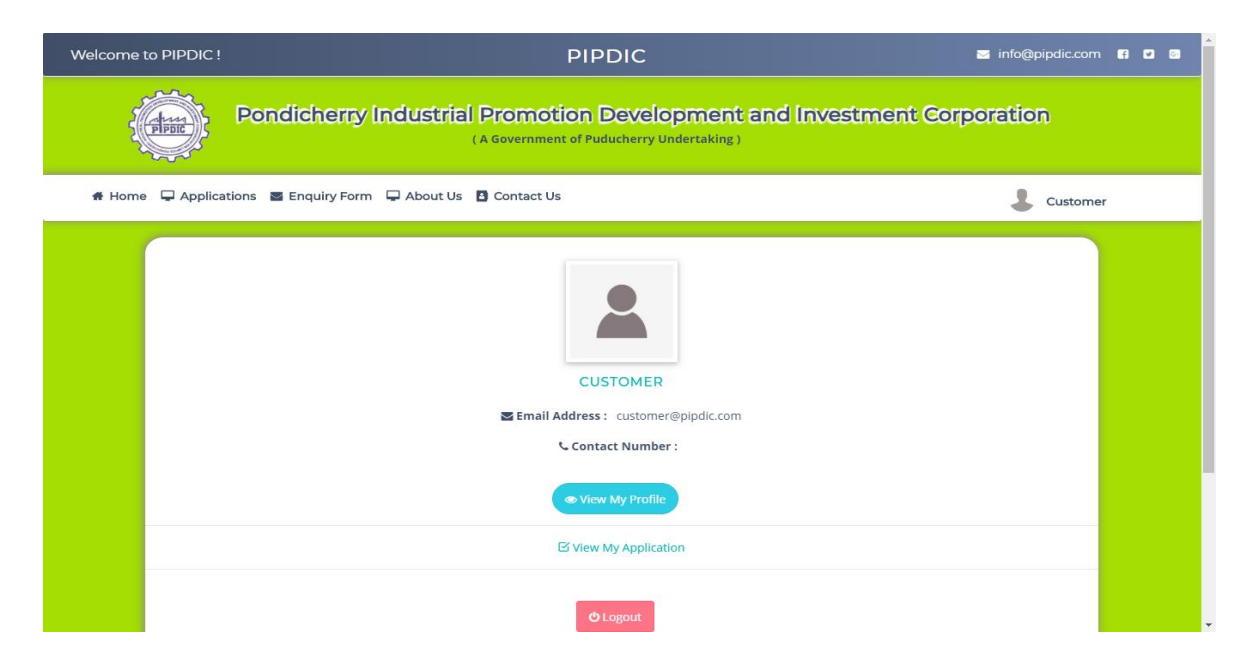

### Step:3 VIEW PROFILE before updating

After login, customer have to update the profile. Edit provision is available in the right corner which is encircled in the below picture. After providing the details, click on submit button which is available at bottom of the page.

| Welcome t              | to PIPDIC !         |                                    | PIPDIC                                                                   | 🗃 info@pipdic.com 🖬 🖸 🛢 |
|------------------------|---------------------|------------------------------------|--------------------------------------------------------------------------|-------------------------|
| 4                      | atase :             | Pondicherry Industrial Pr          | omotion Development and Investm<br>evenement of Puducherry Undertaking ) | ent Corporation         |
| # Home                 | Applicati           | ions 🖀 Enquiry Form 🖵 About Us 🖪 C | ontact Us                                                                | 💄 Customer              |
| 1                      |                     |                                    | View Profile                                                             | A My Profile            |
|                        |                     | Customer Name                      | : Customer                                                               | © Legout                |
|                        |                     | Email Id                           | : customer@pipdic.com                                                    |                         |
|                        |                     | Contact Number                     |                                                                          |                         |
|                        |                     | Aadhar Number                      |                                                                          |                         |
|                        |                     |                                    | © Back                                                                   |                         |
| https://pipdic.iv/outo | mer profile/edit/10 |                                    |                                                                          |                         |

## UPDATE PROFILE SCREEN WITH DATA:

| Welcome to F | PIPDIC !                  | PIPDIC                                                                                     | 🗃 info@pipdic.com 🚯 🗗 🗃               |
|--------------|---------------------------|--------------------------------------------------------------------------------------------|---------------------------------------|
| (d           | Pondicherny               | Industrial Promotion Development and Investm<br>( A Government of Puducherry Undertaking ) | nent Corporation                      |
| # Home 5     | Applications Enquiry Form | About Us D Contact Us                                                                      | Lustomer                              |
|              |                           | Edit Profile                                                                               |                                       |
|              | Name : *                  | A Customer                                                                                 |                                       |
|              | Email : *                 | customer@pipdic.com                                                                        |                                       |
|              | Contact No : *            | 6475084754                                                                                 |                                       |
|              | Aadhar No : *             | Ar 425347583475                                                                            |                                       |
| -            |                           | $\bigcirc$                                                                                 |                                       |
|              |                           | Ref Submit                                                                                 |                                       |
|              |                           |                                                                                            | · · · · · · · · · · · · · · · · · · · |

## VIEW PROFILE before updating

| Welcome to P | PDIC !                              | PIPDIC                                                                    | 🖬 info@pipdic.com 😭 🖬 🗃 |
|--------------|-------------------------------------|---------------------------------------------------------------------------|-------------------------|
|              | Pondicherny Industr                 | ial Promotion Development and<br>(A Government of Puducherry Undertaking) | Investment Corporation  |
| 🖀 Home 📮     | Applications 📓 Enquiry Form 🖵 About | Us 🖪 Contact Us                                                           | Lustomer                |
|              |                                     | CUSTOMER<br>Memory Contact Number:                                        |                         |
|              |                                     | © View My Profile<br>☑ View My Application                                |                         |
|              |                                     | <b>O</b> Logout                                                           |                         |

### VIEW PROFILE AFTER UPDATE

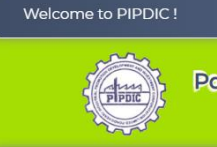

Pondicherry Industrial Promotion Development and Investment Corporation (A Government of Puducherry Undertaking)

PIPDIC

🖂 info@pipdic.com 🖪 🗹 🙆

| # Home | Applications 🛎 Enquiry Form 📮 About Us 🖪 Conta | ict Us |                     | Lustomer |
|--------|------------------------------------------------|--------|---------------------|----------|
|        |                                                | View I | Profile             |          |
|        | Customer Name                                  | ł      | Customer            |          |
|        | Email Id                                       | i      | customer@pipdic.com |          |
|        | Contact Number                                 | 1      | 6475984754          |          |
|        | Aadhar Number                                  | :      | 425347583475        |          |
|        |                                                |        |                     |          |
|        |                                                | © Ba   | ack                 |          |
|        |                                                |        |                     |          |

### APPLICATION SUBMISSION PROCESS

On Successful Login, Customer will be allowed to submit Loan or Land applications.

### LAND APPLICATIONS

Under Land application, customer can apply for the allotment of Plot/ Shed/ Land. Below are the series of steps involved in submitting a Land application,

**<u>STEP 1</u>**: Click on Applications tab, then follow the links Application=>Land Applications=>Plots/ sheds/ Land Application

| Pondicherry Industrial Promotion Development and Investment Corporation                 |  |
|-----------------------------------------------------------------------------------------|--|
| # Home 🖵 Applications 🖀 Enquiry Form 🖵 About Us 🖪 Contact Us                            |  |
| Loan Applications ><br>Land Applications > Plots/ Sheds/ Land Application               |  |
| Email Address : customer@pipdic.com<br>Contact Number : 6475984754<br>© View My Profile |  |
| Logout                                                                                  |  |

<u>STEP 2:</u> Checklist will appear, read the checklist carefully and make the documents ready that are mentioned in the checklist before applying for Land/ Plot/ Shed. Click on I Agree button, once completed reading the checklist.

| Welcome to PIPDIC !      |                                                                                                    | fo@pipdic.com 🖪 🗹 🖾 |
|--------------------------|----------------------------------------------------------------------------------------------------|---------------------|
|                          | GENERAL TERMS AND CONDITIONS                                                                                                    |                     |
|                          | CHECKLIST DETAILS                                                                                                    | ition               |
| # Home 📮 Applicat        | PONDICHERRY INDUSTRIAL PROMOTION DEVELOPMENT & INVESTMENT CORPORATION<br>LIMITED<br>No.60, Romain Rolland Street, Puducherry - 605 001                                                                                                    | Lustomer            |
| APPLICA<br>PREMIU        | TERMS AND CONDITIONS OF ALLOTMENT OF SHED AT MIE/SIE/KIE/TIE                                                                                                    | LLOTMENT            |
|                          | 1. The allottee shoud accept the provisional allotment order/letter within 10 days from the date of issue of the letter, failing which the provisional allotment order/letter will be cancelled automatically.                                                                                           |                     |
|                          | 2. The allottee should execute, register the lease deed and took possession of the shed within 90 days from the date of issue of provisional allotment order/ letter. If they fail to do so, the offer shall stand automatically cancelled and the entire amount of security deposit will be forefeited. |                     |
| A. DET/                  | 3. They should submit the plan duly approved by chief inspector of factories, NOC for pollution angle from<br>Pondicherry Pollution control committee, power feasibility certificate and the details of financial arrangements amde<br>before execution of lease deed.                                   |                     |
| Apply for :<br>a. Name o | 4. Period of lease shall be 3 years renewable after every 3 years.                                                                                                    |                     |

| Welcome to PIPDIC ! | forfeited.                                                                             | o@pipdic.com 😭 🖸 📴 | * |
|---------------------|----------------------------------------------------------------------------------------|--------------------|---|
|                     | DETAILS OF PARTICULARS / DOCUMENTS TO BE FURNISHED                                     | ation              | l |
| Fibrit              | PROJECT REPORT (Process Details, Power, Employment potential & Investment details etc) | acti               | l |
| # Home 📮 Applicat   | C >> BIO-DATA OF PROMOTERS                                                             | & Customer         | l |
| APPLICA<br>PREMIU   | ASSOCIATED CONCERN DETAILS IF ANY                                                      | LLOTMENT           | l |
|                     | ★ AADHAR CARD                                                                          |                    |   |
|                     | الله PAN CARD                                                                          |                    |   |
|                     | C VOTERID CARD                                                                         |                    |   |
|                     | C BANKER'S DETAILS OF THE PROMOTER AND FIRM                                            |                    |   |
| A. DET/             |                                                                                        |                    |   |
| Apply for :         | I Agree Cancel                                                                         |                    |   |
| a. Name o           |                                                                                        |                    |   |

**STEP 3:** Now start filling the land application with appropriate details and necessary documents which are carried out in three steps. Finally click on submit button.

| Pondicherny Ind                                          | USTRIAL Promotion Developme<br>(A Government of Puducherry Undertaki | nt and Investment Corporation         |
|----------------------------------------------------------|----------------------------------------------------------------------|---------------------------------------|
| : Home 📮 Applications 📓 Enquiry Form 📮                   | About Us 🚦 Contact Us                                                | Lustomer                              |
| APPLICATION FOR ALLOTMENT<br>PREMIUM / ANNUAL LEASE / TL | OF PLOTS / SHEDS / LAND ON<br>HR                                     | APPLICATION / DEVELOPMENT / ALLOTMENT |
| 1<br>Step 1                                              | 2<br>Step 2                                                          | 3<br>Step 3                           |
|                                                          |                                                                      | Application No. :<br>D003             |
| A. DETAILS OF THE APPLICA                                | NT :                                                                 |                                       |
| Apply for :*<br>a. Name of the Chief Promoter :*         | PLOTS SHEDS LAND                                                     |                                       |
| b. Address (Give complete address detai                  | ls) (Please furnish proof of identity and residence as per           | KYC Norms) :                          |

| 🖨 Home 📮 Applications 📓 Enquiry Form 📮 About Us 🖪 Contact Us                                                                                                    | Customer                                                         |
|----------------------------------------------------------------------------------------------------|------------------------------------------------------------------|
| b. Plant & Machinery : *                                                                                                    |                                                                  |
| c. Utilities : *                                                                                                    |                                                                  |
| Manpower to be employed * :                                                                                                    |                                                                  |
| a. IT Professionals * :                                                                                                    |                                                                  |
| b. Others :                                                                                                    |                                                                  |
| C.6. Installed capacity of the plant :                                                                                                    |                                                                  |
| * Please enclosed a Project Report on the proposed activity if available :                                                                                                    | Choose File No file chosen                                       |
| <ul> <li>I agree to terms</li> <li>(By clicking   Accept, you confirm that you have read the terms and conditions, the second second s</li></ul> | hat you understand them and that you agree to be bound by them.) |
|                                                                                                    | Previous Submit                                                  |
|                                                                                                    |                                                                  |
| Copyright © 2019 PE                                                                                                    | . All rights reserved.                                           |

**<u>Step 4</u>**: After submitting the Land application, the system will ask for Bio- Data of the entrepreneur. Fill the required details and finally click on Submit which is a four step process.

| 🖵 Applications 🔤 Enquiry Form 🕻 | 🛛 About Us 📑 Contact Us  |                    |                                 |
|---------------------------------|--------------------------|--------------------|---------------------------------|
| BIO-DATA OF THE ENTREPRE        | NEUR (PROMOTERS / PARTNE | RS / DIRECTORS)    |                                 |
|                                 |                          | APPLICATION / DEVI | ELOPMENT / ALLOTMENT / BIO-DATA |
|                                 | 2                        | 3                  | 4                               |
| Step 1                          | Step 2                   | Step 3             | Step 4                          |
| 1. Name :*                      | ۸                        |                    |                                 |
| 2. Son / Wife / Daug            | hter of                  |                    |                                 |
| 3. Present Occupation :*        | đ                        |                    |                                 |
|                                 |                          |                    |                                 |

While entering the Bio-Data, The necessary KYC documents need to be updated by following below steps 1. Click on "Choose File" button against the field

| 🖶 Home | 🖵 Applications 📓 Enquiry Form 📮 About Us 🚦 Contact Us                                                                                                    |                            | 💄 Bala |
|--------|----------------------------------------------------------------------------------------------------|----------------------------|--------|
|        | 14. In case of entrepreneur is not a native of Puducherry, the name &<br>address of the person in Puducherry. If any who can be referred to about<br>him |                            |        |
|        | 15. Whether he belongs to Scheduled Caste / Scheduled Tribe / Backward<br>Class if so evidence should be produced.                                       | Choose File No file chosen |        |
|        | 16. Whether Ex-serviceman / Educated Unemployed / Physically<br>Handicapped.                                                                             | Choose File No file chosen |        |
|        | 17. Whether he is holding Green card issued by Government of Puducherry<br>to the acceptors of sterilisation. If so, evidence should be produced.        | Choose File No file chosen |        |
|        | 18. Upload N.B certificate.                                                                                                    | Choose File No file chosen |        |
|        | 19. Upload Residence Proof document.                                                                                                    | Choose File No file chosen |        |
|        | 20. Upload Signature.                                                                                                    | Choose File No file chosen |        |
|        | AFFIDAVIT: the particulars furnished by me are true to the best of my knowledg                                                                           | ge and belief.             |        |

| anize  New folder  DESKTOP-BPB85IP  DESKTOP-VF71QK  DESKTOP-VF1QB459  DESKTOP-V01338C  DESKTOP-V01338C         | Name<br>background<br>demo<br>i demo<br>i fo<br>i auro                                                                                                    | Date modified<br>10-06-2019 14:48<br>06-06-2019 15:41<br>05-04-2019 14:49 | Type<br>File folder<br>File folder | Size                |          | 0      |                   | L Bala |        |   |
|----------------------------------------------------------------------------------------------------|----------------------------------------------------------------------------------------------------|---------------------------------------------------------------------------|------------------------------------|---------------------|----------|--------|-------------------|--------|--------|---|
| DESKTOP-8P883IP<br>DESKTOP-E38TVED<br>DESKTOP-VF71QK<br>DESKTOP-UCJOH4<br>DESKTOP-N0738C<br>DESKTOP-V0738C     | Name                                                                                                    | Date modified<br>10-06-2019 14:48<br>06-06-2019 15:41<br>05-04-2019 14:49 | Type<br>File folder<br>File folder | Size                |          |        |                   | 👃 Bala |        |   |
| DESKTOP-E38TVED<br>DESKTOP-JVF71QK<br>DESKTOP-LUCJOH4<br>DESKTOP-M169459<br>DESKTOP-N01358C<br>DESKTOP-USCTNU4 | background<br>demo<br>6<br>auro                                                                                                    | 10-06-2019 14:48<br>06-06-2019 15:41<br>05-04-2019 14:49                  | File folder<br>File folder         |                     |          |        |                   | -      |        |   |
| DESKTOP-JVF71QK<br>DESKTOP-LUCJOH4<br>DESKTOP-M169459<br>DESKTOP-N0T358C<br>DESKTOP-USCTNU4                    | demo<br>a generation of the second of the second of the seco | 06-06-2019 15:41<br>05-04-2019 14:49                                      | File folder                        |                     |          |        |                   |        |        |   |
| DESKTOP-LUCJOH4     DESKTOP-M169459     DESKTOP-N0T358C     DESKTOP-U5CTNU4                                    | i 6<br>i auro                                                                                                    | 05-04-2019 14:49                                                          |                                    |                     |          |        |                   |        |        |   |
| DESKTOP-M1694S9<br>DESKTOP-N0T358C<br>DESKTOP-USCTNU4                                                          | auro                                                                                                    | 00.03.2010.12.22                                                          | JPG File                           | 97 KB               |          |        |                   |        |        |   |
| DESKTOP-NOT358C                                                                                                |                                                                                                    | 09-02-2019 13:23                                                          | JPG File                           | 212 KB              |          |        |                   |        |        |   |
| DESKTOP-USCTNU4                                                                                                | 🛤 gandhi                                                                                                    | 09-02-2019 13:24                                                          | JPG File                           | 116 KB              |          |        |                   |        |        |   |
| DESKTOP-USCINU4                                                                                                | header                                                                                                    | 06-06-2019 15:23                                                          | JPG File                           | 7 KB                |          |        |                   |        |        |   |
|                                                                                                    | park                                                                                                    | 03-04-2019 15:47                                                          | JPG File                           | 185 KB              |          |        |                   |        |        |   |
| DESKTOP-UI3SROF                                                                                                | pipdic                                                                                                    | 09-02-2019 13:30                                                          | JPG File                           | 221 KB              |          |        |                   |        |        |   |
| DESPATCH-PC                                                                                                    | pipdic_img                                                                                                    | 09-02-2019 15:52                                                          | GIF File                           | 25 KB               |          |        | types .pdf, .jpg, |        |        |   |
| EXAMSUP-PC                                                                                                    | pipdic_leaders                                                                                                    | 14-02-2019 11:28                                                          | JPG File                           | 82 KB               |          |        | .jpeg             |        |        |   |
| HOD_MECH-PC                                                                                                    | pondy                                                                                                    | 08-01-2018 12:47                                                          | JPG File                           | 263 KB              |          |        |                   |        |        |   |
| HW20                                                                                                    |                                                                                                    |                                                                           |                                    |                     |          |        |                   |        |        |   |
| LALALAD V                                                                                                    |                                                                                                    |                                                                           |                                    |                     |          |        |                   |        |        |   |
| File name: CSRD-D-                                                                                             | 19-00017                                                                                                    |                                                                           | ~                                  | All Files           |          | $\sim$ |                   |        |        |   |
|                                                                                                    |                                                                                                    |                                                                           |                                    | Open                | Cancel   |        |                   |        |        |   |
|                                                                                                    |                                                                                                    |                                                                           |                                    |                     |          |        |                   |        |        |   |
|                                                                                                    |                                                                                                    |                                                                           |                                    |                     | e enoben |        |                   |        |        |   |
|                                                                                                    |                                                                                                    |                                                                           |                                    |                     |          |        |                   |        |        |   |
| 19. Upload Re                                                                                                  | sidence Proof document.                                                                                                    |                                                                           |                                    | Choose File No file | e choser |        |                   |        |        |   |
|                                                                                                    |                                                                                                    |                                                                           |                                    | choose the North    | e enoser |        |                   |        |        |   |
|                                                                                                    |                                                                                                    |                                                                           |                                    |                     |          |        |                   |        |        |   |
| 20. Upload Sig                                                                                                 | gnature.                                                                                                    |                                                                           |                                    | Choose File No file | o chosor |        |                   |        |        |   |
|                                                                                                    |                                                                                                    |                                                                           |                                    | choose the two his  | e enoser | ·      |                   |        |        |   |
|                                                                                                    |                                                                                                    |                                                                           |                                    |                     |          |        |                   |        |        |   |
| AFFIDAVIT: the                                                                                                 | e particulars furnished by me are tr                                                                                                    | ue to the best of my k                                                    | nowledge ar                        | ıd belief.          |          |        |                   |        |        |   |
| MSTRPAY 1209201xlsx                                                                                            | MSTREC DATA 120xlsx                                                                                                    |                                                                           |                                    |                     |          |        |                   |        | Show a | n |

2. It opens the file explorer, customer should select the document to be attached.

Once file is attached, it shows the selected file name next to the respective field.

| # Home | 🛛 🖵 Applications 📓 Enquiry Form 🖵 About Us 🖪 Contact Us                                                                                            |                                                      | -  | Bala |  |
|--------|----------------------------------------------------------------------------------------------------|------------------------------------------------------|----|------|--|
|        | 14. In case of entrepreneur is not a native of Puducherry, the name & address of the person in Puducherry, If any who can be referred to about him |                                                      | le |      |  |
|        | 15. Whether he belongs to Scheduled Caste / Scheduled Tribe / Backward<br>Class if so evidence should be produced.                                 | Choose File pipdic.jpg                               |    |      |  |
|        | 16. Whether Ex-serviceman / Educated Unemployed / Physically<br>Handicapped.                                                                       | Allowed file types.pdf, .jpg,<br>Choose File No file |    |      |  |
|        | 17. Whether he is holding Green card issued by Government of Puducherry<br>to the acceptors of sterilisation. If so, evidence should be produced.  | Choose File No file chosen                           |    |      |  |
|        | 18. Upload N.B certificate.                                                                                                    | Choose File No file chosen                           |    |      |  |
|        | 19. Upload Residence Proof document.                                                                                                    | Choose File No file chosen                           |    |      |  |
|        | 20. Upload Signature.                                                                                                    | Choose File No file chosen                           |    |      |  |
|        | AFFIDAVIT: the particulars furnished by me are true to the best of my knowledge                                                                    | e and belief.                                        |    |      |  |

Similarly all the necessary documents need to be updated by the customer.

#### <u>Step 5:</u>

Once application is submitted the customer should pay the application fees. Amount payable to PIPDIC may be paid through **NEFT / RTGS** as indicated below:

| Bank's Name    | : | CANARA BANK       |
|----------------|---|-------------------|
| Branch         | : | Muthialpet Branch |
|                |   | 45, Gingee Salai, |
|                |   | Puducherry 605001 |
| <u>IFSC</u>    | : | CNRB0000927       |
| Account Number | : | 0927201002042     |

Customer are requested to mention the Party name and purpose of payment while

making payment towards NEFT / RTGS

**<u>Step 6</u>**: On successful submission of the Land application, customer can view the status submitted application and preview of full application by clicking on "View My application" Link.

After that select the Land application in the "Select Application" drop down as mentioned below.

|                  | Pondicherny Industrial Promotion Development and Inve<br>(A Government of Puducherry Undertaking)                                            | stment Corporation |
|------------------|----------------------------------------------------------------------------------------------------|--------------------|
| # Home 🖵 Applica | ations 👅 Enquiry Form 🖵 About Us 🖪 Contact Us                                                                                                | Lustomer           |
|                  | CUSTOMER<br>■ Email Address : customer@pipdic.com<br>Contact Number : 6475984754                                                             |                    |
|                  | View My Profile     Select Application                                                                                                    |                    |
|                  | DEVELOPMENT     Allotment Application     III     III     III     III     III     III     III     IIII     IIII     IIII     IIII     IIIIII |                    |

**<u>Step 7:</u>** Applications entered by the customer is displayed with current status.

| Welcome t | elcome to PIPDIC ! PIPDIC                                               |                         |                    |             |                   |                 | ⊠ i                 | nfo@pipdic.com | 6 0 0 |
|-----------|-------------------------------------------------------------------------|-------------------------|--------------------|-------------|-------------------|-----------------|---------------------|----------------|-------|
| Į         | Pondicherny Industrial Promotion Development and Investment Corporation |                         |                    |             |                   |                 |                     |                |       |
| 🖶 Home    | 🖵 Applicatio                                                            | ns 🔄 Enquiry Form 🖵 Abo | out Us 🛛 Contact U | Js          |                   |                 |                     |                |       |
|           |                                                                         |                         |                    |             |                   |                 |                     | 0              |       |
|           | Allotment Application Data Sheet                                        |                         |                    |             |                   |                 |                     |                |       |
|           | App No.                                                                 | Chief Promoter Name     | Qualification      | Field Name  | Area of expertise | Status          | Details             | Action         |       |
|           | D003                                                                    | CUSTOMER                |                    | Engineering | ENGINEERING       | UNDER<br>REVIEW | Bio Data<br>Gener ▼ | 6 👁            |       |
|           | D003                                                                    | dsd                     |                    |             |                   | UNDER<br>REVIEW | Bio Data<br>Gener ▼ | 6 👁            |       |
|           |                                                                         |                         |                    |             |                   | UNDER<br>REVIEW | Bio Data<br>Gener ▼ | 8 .            |       |
|           |                                                                         |                         |                    |             |                   | UNDER           | Bio Data            | <b></b>        |       |

**<u>Step 8</u>**: The preview of the Land application entered can be seen by clicking on "eye" icon under Action.

| Pondicherny Industrial Promotion Development and Investment Corporation                                        |                                                                                             |                                                         |                        |  |  |  |
|----------------------------------------------------------------------------------------------------|---------------------------------------------------------------------------------------------|---------------------------------------------------------|------------------------|--|--|--|
| 🖨 Home 📮 Applications 📓 Enquiry Form 📮 A                                                                       | bout Us 🖪 Contact Us                                                                        |                                                         | Lustomer               |  |  |  |
| PONDICHERRY<br>REGD. OFI                                                                                       | ( INDUSTRIAL PROMOTI<br>CORPORATI<br>FICE: NO.60, ROMAIN ROLLANI<br>OTMENT OF PLOTS / SHED: | ON DEVELOPMENT AND<br>ON LIMITED<br>D STREET, PUDUCHERR | V INVESTMENT           |  |  |  |
|                                                                                                    |                                                                                             |                                                         | Application No. : D003 |  |  |  |
| A. DETAILS OF THE APPLICANT :                                                                                  |                                                                                             |                                                         |                        |  |  |  |
| Apply for:                                                                                                    | : PLC                                                                                       | TS                                                      |                        |  |  |  |
| a. Name of the Chief Promoter :                                                                                | : CUS                                                                                       | TOMER                                                   |                        |  |  |  |
| b. Address (Give complete address details) (Please furnish proof of identity and residence as per KYC Norms) : |                                                                                             |                                                         |                        |  |  |  |
|                                                                                                    | Residential Address                                                                         | Permanent Address                                       | Correspondence Address |  |  |  |
| Address                                                                                                    | dsfsdf                                                                                      |                                                         |                        |  |  |  |
| Pin Code                                                                                                    | sdfsdf                                                                                      |                                                         |                        |  |  |  |

Customer can take printout of the application by clicking on print icon in Right top corner

**Step 9:** Once the Land application is processed on the PIPDIC end and a plot/ shed is allotted for a particular customer, the customer can download the allotment order from the details section. Sample allotment order looks like below,

| ۲    |                                                                                                    | superadmin ~ |
|------|----------------------------------------------------------------------------------------------------|--------------|
| -    | PONDICHERRY INDUSTRIAL PROMOTION DEVELOPMENT AND INVESTMENT<br>CORPORATION LIMITED                                                                                                    |              |
|      |                                                                                                    |              |
| ≔    | <br>234234324 Date 10-05-2018                                                                                                    |              |
|      | To.                                                                                                    |              |
| Ø    | <br>Astute technology                                                                                                    |              |
| •    | <br>Sir / Madam,                                                                                                    |              |
| A    | Sub : Anotherit of Plot No. 1452 at Wetubalayam moustrial Esate - Orber - Issued Reg.<br>Ref : Your letter dated                                                                                                    |              |
|      | <br>We hereby provisionally allot you one plot bearing No. 1452 at Mettupalayam Industrial Estate, Puducherry on premium lease basis alongwith<br>superstructure available on the plot for a period of 20 Yang for certing up of a upit for manufacture of " test product " subject to the following |              |
| \$   | superstructure available on the plot for a period of 50 reals for setting up of a unit for manufacture of test product , subject to the following conditions;-                                                                                                    |              |
| Ł    | <br>a ) The following particulars have to be furnished within 90 days from the date of issue of allotment for execution of lease deed.                                                                                                    |              |
| Lad. | <br>Details of financial arrangements made / to be made for implementation of the project.<br>Approval from Inspector of Factories for machinery layout alongwith plan.                                                                                                    |              |
| ٩    | <br>Clearance Certificate from pollution angle.<br>Permission from Oulgaret Municipality                                                                                                    |              |
| ٩    | Udyog Aadhar Memorandum.<br>National Savings Certificate for Rs.1,000/                                                                                                    |              |
|      | b) Effective steps have to be taken to implement the project as per terms and conditions of allotment order enclosed herewith.                                                                                                    |              |
|      | c) The premium lease amount of Rs. 15500 already paid by you, has taken into your account for this allotment.                                                                                                    |              |
|      | 2) You are also informed that in case of availing loan from this Corporation/Bank the lease hold rights of the superstructure constructed on the plot<br>bearing No 1452 at Mettupalayam industrial Estate, Puducherry has to be mortgaged with Corporation/Bank.                                    | -            |

### Customer can take print out of the allotment order for their future reference.

| 0        | ≡ Superadmin →                                                                                                    |
|----------|----------------------------------------------------------------------------------------------------|
| _        | The death of any individual allottee, would be communicated to PIPDIC within a reasonable time. The heir or legal representative should give                                                                                                    |
| â        | If any question of dispute or difference shall arise between the allottee and the lessor or in relation to or in connection with the terms of allotment,                                                                                                    |
| ≔        | Only the courts situated in the Union Territory of Pondicherry shall have jurisdiction to decide upon any dispute or litigation between the allottee<br>and the RIPDIC                                                                                                    |
|          | All expenses in drawing the Lease Deed such as the Stamp duty, registration charges, etc. shall be borne by the allottee.                                                                                                    |
| Ŷ        | The allottee shall not construct any shop, dwelling house or shed or any construction with Katcha materials on the allotted plot.<br>Each and every allotment is subject to the restriction, stipulations and easements mentioned in the document which are ment for the benefit of                        |
| •        | the estate and every part thereof. Every allottee shall observe the said stipulations, restrictions and easements affection his/its plot. Each allottee shall be entitled to enforce the observance on the part of the other and easements contained in the lease deed of the other allottee, as if he was |
| Å.       | nimseinitiseria party intereto.<br>Every allottee has to give theirrits Board's Resolution in the case of companies and consent letter in other cases agreeing to the above conditions<br>of allotment of lond                                                                                             |
| <b>a</b> | If in the opinion of PIPDIC it is found that the Land allotted to the party is in excess of its requirement, PIPDIC shall have the right to resume the excess land the allottee shall be paid only the proportionate premium that has actually been paid by him/it or the market value of the excess land  |
| €″<br>   | on date of resumption which ever is less premium excludes the interest and penal interest. If any paid for the land.<br>PIPDIC reserves the right to impose any further conditions & stipulations necessary at any time to establish the industrial estate, to implement the                               |
| .iul     | conditions of lease deed and for the benefit of Industrial Estate as a whole.<br>Allotment of land/plot by PIPDIC does not guarantee procurement/allotment of machines and raw materials and or sanction of loan or facilities by                                                                          |
| ⇔        | this Corporation or by any other Governmental Agency.<br>Allottee shall obtain prior permission from the Forest Dept. before cutting of alive trees if any during construction.                                                                                                    |
|          | Print Back                                                                                                    |
|          | Copyright © 2019 <b>PEC</b> , All rights reserved.                                                                                                    |

Under Loan application customer can apply for loan in four categories,

- 1. Above 25 lakhs
- 2. Upto 25 lakhs
- 3. Transport
- 4. Merit Loan

Below are the series of steps involved in submitting Loan application, specifically Above 25 lakhs category

**<u>STEP 1</u>**: Click on Applications tab, then follow the links Application=>Loan Applications=>Above 25 lakhs Application

| Welcome to PIPDIC !                              | PIPDIC                                                                                                    | 🖂 info@pipdic.com 😭 🖬 📴 |
|--------------------------------------------------|----------------------------------------------------------------------------------------------------|-------------------------|
| Pon                                              | ndicherry Industrial Promotion Development and Investment Corporation<br>(A Government of Puducherry Undertaking)                                                                                                    |                         |
| 🖷 Home 📮 Applications 📓 E                        | inquiry Form 📮 About Us 🚦 Contact Us                                                                                                    | 👃 Bala                  |
| Loan Applications ><br>Land Applications >       | Above 25Lakhs Application<br>Upto 25Lakhs Application<br>Transport Application<br>Merit Loan Letter<br>BALA<br>Merit Loan Letter<br>BALA<br>Merit Loan Letter<br>Merit Loan Letter<br>BALA<br>Merit Loan Letter<br>Merit Loan Letter<br>Merit Loan Let |                         |
|                                                  | E View My Application                                                                                                    |                         |
|                                                  | O Logout                                                                                                    |                         |
| https://101.1.88.144/pipdic/above_25Lakhs/applic | ation of the second second second second second second second second second second second second second second                                                                                                    |                         |

STEP 2: Checklist will appear, read the checklist carefully and make the documents ready that are mentioned in the checklist before applying for Loan. After reading click on I Agree button.

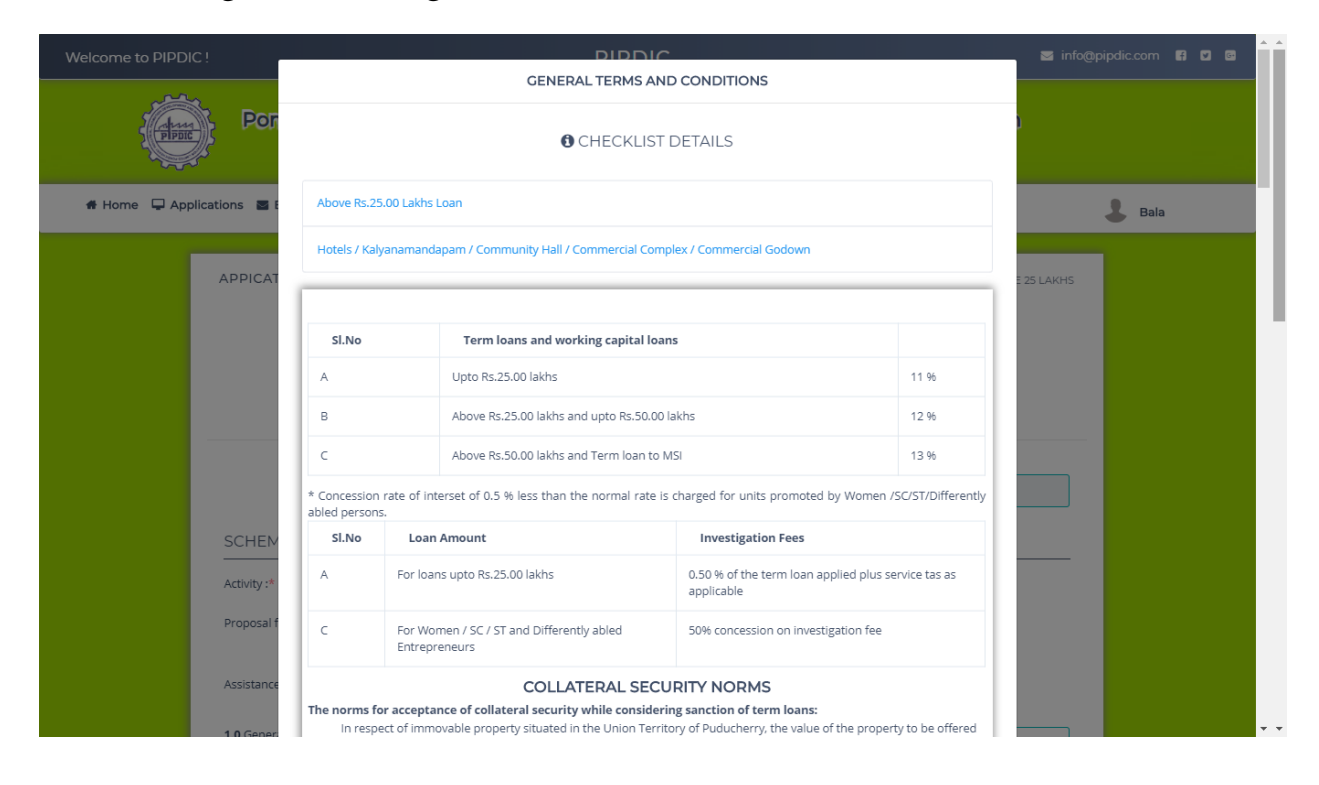

| Walaama ta DIDDIC I       | 9            | Detailed project report on the project.                                                                                                    | 🗮 info@nindic.com 🖪 🗖 🗖 |
|---------------------------|--------------|----------------------------------------------------------------------------------------------------|-------------------------|
|                           | 10           | Copy of partnership deed and acknowledgement of Registrar of firms in the case of partnership firm or<br>Memorandum & Articles of Association in the case of Private Limited company.                                                                                                    |                         |
| POT                       | 11           | Bio-Data of all the promoters (Duly filled in all respect as per the format enclosed).                                                                                                    |                         |
|                           | 12           | Copies of Pan card, Voters identity, Ration card, Aadhar card & Bank pass book for all the promoters.                                                                                                    |                         |
| # Home 📮 Applications 🔤 E | 13           | Brief write up on the scope of the project.                                                                                                    | 🕹 Bala                  |
|                           | 14           | Consent letter to offer collateral security to the extent required by PIPDIC.                                                                                                    |                         |
| APPICAT                   | 15           | Balance sheet & Profit & loss account for last 3 years and bankers details for interested concerns / existing unit                                                                                                    | E 25 LAKHS              |
|                           | 16           | Investigation fee to be paid as detailed below:<br>For loans upto Rs.25.00 lakhs - 0.50% on the loan amount applied plus applicable service tax<br>For loans above Rs.25.00 lakhs - 0.75% on the loan amount applied plus applicable service tax<br>For Women/SC/ST/Differently abled entrepreneurs - 50 % has to be paid. |                         |
|                           | SI.No        | Particulars to be submitted either during processing time or after sanction of loan.                                                                                                    |                         |
|                           | 1            | Applicable licence copies Municipal / Panchayat permission, Food licence etc.,                                                                                                    |                         |
| SCHEM                     | 2            | Original Title deed, Antecedent title deeds, Encumbrance certificate for 30 years, valuation certificate<br>obtained from approved panel valuer of PIPDIC, FMB copy, Patta copy and Legal opinion report for the site<br>& collateral security property.                                                                   |                         |
| Activity :*               |              |                                                                                                    |                         |
| Proposal f                |              |                                                                                                    |                         |
| Assistance                |              | I Agree Cancel                                                                                                    |                         |
| 1.0 General In            | formation ** |                                                                                                    |                         |

STEP 3: Now start filling the loan application with appropriate details and necessary documents which are carried out in three steps. Finally click on submit button.

| Welcome to PIPDIC ! | PIPDIC                                                                                                    | 🗢 info@pipdic.com 😭 🔽 🖙 🎽             |
|---------------------|----------------------------------------------------------------------------------------------------|---------------------------------------|
|                     | Pondicherny Industrial Promotion Development and Investment Corporation<br>(A Government of Puducherry Undertaking)                                                                                                    |                                       |
| 🖶 Home 📮 Applic     | ations 🗃 Enquiry Form 📮 About Us 🚦 Contact Us                                                                                                    | 💄 Bala                                |
|                     | APPICATION FOR CREDIT FACILITIES ABOVE ₹ 25.00 LAKHS                                                                                                    | 25 LAKHS                              |
|                     | 1         2         3           Step 1         Step 2         Step 3                                                                                                    |                                       |
|                     | Application No. :<br>B 022                                                                                                    |                                       |
|                     | SCHEME :                                                                                                    | _                                     |
|                     | Activity :* Manufacturing Job Work Service                                                                                                    |                                       |
|                     | Proposal for :* New Project Expansion Modernisation Diversitication Others (Term Loan ₹) (Working Capital ₹)                                                                                                    |                                       |
|                     | Assistance required for :* र Term Loan र Working Capital र Working Capital र                                                                                                    |                                       |
|                     | 1 O General Information *                                                                                                    |                                       |
| # Home 📮 Appl       | cations 📓 Enquiry Form 📮 About Us 🖪 Contact Us                                                                                                    | & Bala                                |
|                     | * Mention whether Agriculture land / House plot / Flat / Building, etc.:<br>** Indicate whether the property is in mottgage with any bank / Financial Institutions:<br>*** Copy of documents to be submitted:<br>Declaration :*                                                                                                    |                                       |
|                     | I / We Certify that all information furnished by me / us are true that I / We have no borrowing arrangement for the unit with any Bank except as in<br>in the application: that there is no Overdues / Statutory dues against me / us / promoters except as indicated in the application: that no legal actio<br>been / is being taken against me / us/promoters that I / We shall furnish all other information that may be required by you in connection with my /<br>application: that this may also be exchanged by you with any agency you may deem fit; and you your representatives, representatives of the Reser<br>Bank of India / Deposit Insurance &, Credit Guarantee Corporation or any other agency as authorized by you, may, at any time, inspect / verify my /<br>assets, books of accounts, etc., in our factory / business premises as given above. | licated<br>1 has<br>our<br>ve<br>'our |
|                     | Date : 🔁 13 August, 2019 Place : 📀 rasf                                                                                                    |                                       |
|                     | Enclosures : As per check list                                                                                                    |                                       |
|                     | Egc appl/sa/2010                                                                                                    |                                       |
|                     | <sup>★</sup>                                                                                                    |                                       |
|                     | Previous                                                                                                    | Submit                                |
|                     |                                                                                                    |                                       |
|                     | Copyright © 2019 9€C , All rights reserved.                                                                                                    |                                       |

After submitting, it will ask for Bio-data of Promoter/ Partners/ Director. Enter necessary information and click on submit.